# Se connecter à l'intranet (pour l'Allemagne)

Pour se connecter à l'intranet, cliquez soit sur le bouton Pays dans la barre d'icônes de PC CADDIE

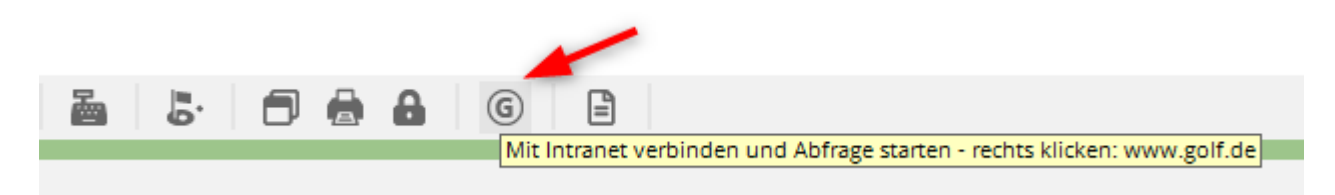

ou cliquez sur Système/Avec Intranet verbinden:

Dans les deux cas, la fenêtre Intranet s'ouvre :

| Intranet-Datenabgleich                                  | Х |
|---------------------------------------------------------|---|
| Soll der Intranet-Datenabgleich<br>gestartet werden?    |   |
| 🖌 Ia, Intranet-Verbindung starten                       |   |
| <u>Status der Intranetserver anzeigen</u>               |   |
| Eigene <u>C</u> lubinformationen eingeben               |   |
| Club <u>n</u> achrichten im Serviceportal öffnen        |   |
| Club-Informationen <u>a</u> bfragen                     |   |
| <u>G</u> reenfee-Konfiguration                          |   |
| <u>Serviceportal öffnen</u>                             |   |
| <u>Auswärtige Ergebnismitteilungen im Serviceportal</u> |   |
| Ein-/Ausgangs-Liste anzeigen                            |   |
| Intranet-Konfiguration und Sonderfunktionen             |   |
| × Abbruch                                               |   |
|                                                         |   |

Les différents boutons sont décrits plus en détail ci-dessous.

### Afficher le statut des serveurs Intranet

... est en fonctionnement normal uniquement à titre d'information et ressemble à ceci :

#### DGV-Intranet Status

www.dgv-intranet.de www.golf.de www.mygolf.de IIS ....<mark>ok</mark> ....<mark>ok</mark> .....<mark>ok</mark> ...ok

DateTime:

last Check at28.03.2019 14:12:19

# Oui, démarrer la connexion Intranet

Pour synchroniser les données avec l'Intranet de votre association nationale de golf, veuillez cliquer sur le bouton **Oui, démarrer la connexion Intranet.** Les données sont ensuite copiées dans la sortie et transmises automatiquement :

| Bitte warten |  |
|--------------|--|
| Kopieren     |  |
| pcc_ftp.exe  |  |
| 97%          |  |
| Abbruch      |  |
| Bitte warten |  |
| Person       |  |
| senden       |  |
| Abbruch      |  |

# Saisir les informations de son propre club

Sous ce point, vous pouvez appeler la fenêtre de saisie des données du club. Vous êtes alors automatiquement dans la zone de comptes créée pour l'Intranet.

#### Il est également possible d'ouvrir cette fenêtre via Paramètres/Paramètres du

*programme/Adresse du club, coordonnées bancaires* pour ouvrir la fenêtre. Dans ce cas, il est important de passer manuellement dans le domaine de comptes activé pour l'intranet, le plus souvent le domaine de comptes *CLUB*.

#### Adresse et coordonnées bancaires

| lub-Adresse    |                             |                |                  |        | ?                | > |
|----------------|-----------------------------|----------------|------------------|--------|------------------|---|
| Name:          |                             | ► N            | ame freischalte  | n      | > <u>W</u> eiter |   |
| PROBEINSTAL    | LATION: Testclu             | b AG           |                  |        | /                |   |
| Landes-Code u  | ind Clubnumme               | er: 04909      | 910 🕨 Nu         | mmer   | < <u>Z</u> urück |   |
| Landesgolfvert | oand:                       | Nor            | drhein-Westfale  | en ( 🔻 | ✓ <u>о</u> к     |   |
| Hauptanschrift | Postansc                    | hrift Re       | chnungsanschr    | ift    | X Abbruch        |   |
| C/O:           |                             |                |                  |        |                  |   |
| Postfach:      |                             |                |                  |        |                  |   |
| Strasse:       | Musikallee 4                |                |                  |        |                  |   |
| PLZ:           | 12345                       |                |                  |        |                  |   |
| Ort:           | Bilderstadt                 |                |                  |        |                  |   |
| Steuer-Nr      | St12345                     | UstID          | ust12345         |        |                  |   |
| Telefon        | 0241/12345                  | 2.Nr           |                  |        |                  |   |
| Telefax        | 0241/12346                  |                |                  |        |                  |   |
| Mail           | test@pccadie.c              | om             |                  |        |                  |   |
| Homepage       |                             |                |                  | e      |                  |   |
| Koordinaten    | 50.0563930, 8.2883590 (DGV) |                |                  |        |                  |   |
| Angaben 2      | zum Club im <u>I</u> IS a   | anzeigen und I | bearbeiten       |        |                  |   |
| Lizenz         | ▶ <u>P</u> r                | obe            | ► E <u>x</u> tra |        |                  |   |

Saisissez ici l'adresse principale, l'adresse postale et l'adresse de facturation.

#### vos propres données géographiques

De même, les coordonnées (données géographiques) de votre club sont enregistrées ici. Les données géographiques sont automatiquement comparées par PC CADDIE avec les données déposées dans l'INTRANET (IIS) de la DGV et chargées à jour :

- chaque fois que vous ouvrez "Saisir les informations du club".
- Chaque fois que vous imprimez la liste de contrôle des coordonnées.
- Chaque fois que vous créez un fichier de commande de cartes.

#### propres coordonnées bancaires

En cliquant sur le bouton Continuer vous accédez aux fenêtres suivantes et pouvez y saisir, entre

autres, les coordonnées bancaires pour l'Intranet :

| /eitere Daten / Ba                        | nkverbind              | ung                   |                                               | × |
|-------------------------------------------|------------------------|-----------------------|-----------------------------------------------|---|
| Kurzname für Listen e                     | tc.:                   | GC Sonnenschein       | > <u>W</u> eiter                              |   |
| Name auf Ausweis                          | 1. Zeile:<br>2. Zeile: | GC Sonnenschein e.V.  | <ul> <li>&lt; Zurück</li> <li>✓ OK</li> </ul> |   |
| Gründungs-Datum:                          | PLZ+Ort:               |                       | × <u>A</u> bbruch                             |   |
| Gemeinnützigkeit:<br>Bankverbindung nur f | Gemeir Gerneir         | nnützigkeit anerkannt |                                               |   |
| Kto-Inh.:                                 | GC Sonner              | nschein               |                                               |   |
| BIC:<br>IBAN:                             |                        |                       |                                               |   |

#### Fonctionnaires du club

... et les responsables de fonction dans le club sur *Liste des personnes ayant une fonction dans le club* mettre à jour.

Si vous mettez à jour des personnes, transférez-les ensuite d'abord sur INTRANET et vérifiez ensuite les personnes du club dans le portail de services sous l'onglet "Rédaction du club" - vous ne verrez que sous rédaction du club quelles personnes vous avez actuellement transférées !

Veillez à ce que l'adresse e-mail transmise des responsables soit nécessaire pour leur login. Il est préférable de saisir directement l'adresse e-mail afin que le login des responsables ne puisse pas être désactivé en cas de modification de l'adresse e-mail dans les données personnelles.

| Funktionsträger / Anlagendaten                                                                                                    | ×                |
|----------------------------------------------------------------------------------------------------|------------------|
| Benutzen Sie diese Funktion, um die Funktionsträger<br>in Ihrem Golfclub anzugeben bzw. zu bearbeiten. Diese<br>Informationen können im Intranet abgerufen werden. | ∑ <u>W</u> eiter |
| Liste der Personen, die im Club eine Funktion haben                                                                                                    | <u>✓ о</u> к     |
| Clubpersonen im Serviceportal anzeigen                                                                                                    | X Abbruch        |
| Anlagendaten im Serviceportal bearbeiten                                                                                                    |                  |
| Angaben zum Club im Serviceportal bearbeiten                                                                                                    |                  |
| Golfguide-Informationen im Serviceportal eintragen                                                                                                    |                  |
|                                                                                                    |                  |

| Clu | bpersonen                                                                                        |                                        |              |
|-----|--------------------------------------------------------------------------------------------------|----------------------------------------|--------------|
|     | Zählen Sie in dieser Liste alle Person<br>die in Ihrem Golfclub eine Funktion<br>Anlage Funktion | nen auf,<br>haben!<br>Bezeichnung Rang | ✓ <u>O</u> K |
|     | Stökle, Stefanie 0 3 Spie                                                                        | elführer 1                             |              |
|     | Werner, Edda 0 4 Juge                                                                            | endwart 1                              |              |
|     | Schmedding Software Systeme GmbH, Ber 0 8 Club                                                   | bmanager 1                             |              |
|     |                                                                                                  |                                        |              |
|     | Zusätzliche Person ergänzen F9 / Angewa                                                          | ählte Person bearbeiten F7             |              |
|     | Angewählte Person aus der Liste entfernen                                                        | F5                                     |              |
|     | Daten der Clubpersonen im Serviceportal pr üfen                                                  | F6                                     |              |

Cette liste de personnes introduites est ensuite mise en ligne via une comparaison intranet. Dans le portail de services, vous avez la possibilité de contrôler les personnes téléchargées.

En Allemagne, les personnes du club ou les titulaires de fonctions sont contrôlées dans le portail de services sous "Rédaction du club" (voir 2e capture d'écran) !

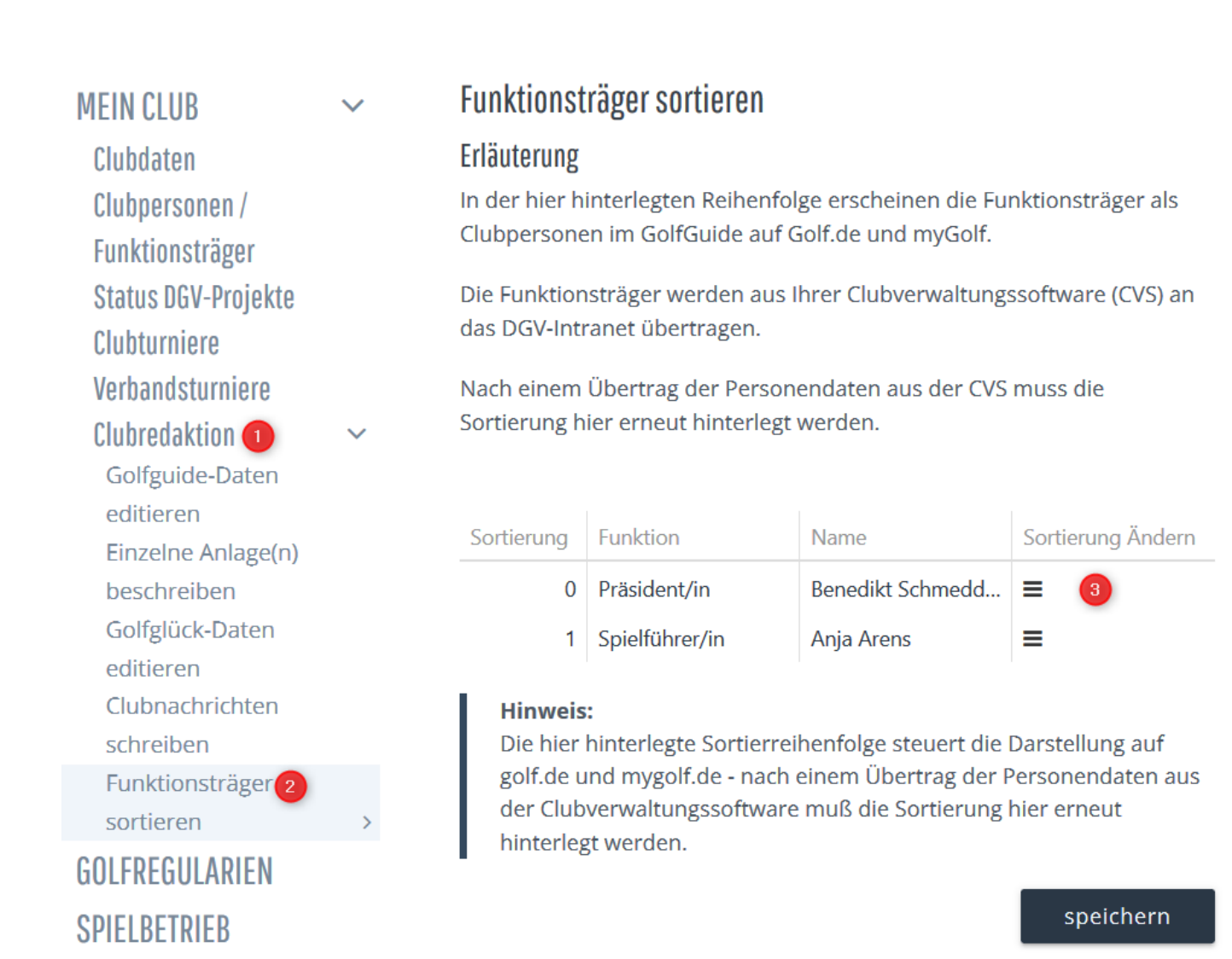

... Si vous **Afficher les personnes du club dans le portail de services** vous pouvez débloquer des responsables individuels et les autoriser à se connecter.

| Funktionsträger / Anlagendaten                                                                                                    | ×                                              |
|----------------------------------------------------------------------------------------------------|------------------------------------------------|
| Benutzen Sie diese Funktion, um die Funktionsträger<br>in Ihrem Golfclub anzugeben bzw. zu bearbeiten. Diese<br>Informationen können im Intranet abgerufen werden.<br>Liste der Personen, die im Club eine Funktion haben | > <u>W</u> eiter ✓ <u>Z</u> urück ✓ <u>O</u> K |
| Clubpersonen im <u>S</u> erviceportal anzeigen                                                                                                    | X Abbruch                                      |
| <u>Anlagendaten im Serviceportal bearbeiten</u>                                                                                                    |                                                |
| Angaben zum Club im Serviceportal bearbeiten                                                                                                    |                                                |
| <ul> <li>Golfguide-Informationen im Serviceportal eintragen</li> </ul>                                                                                                    |                                                |

... selon la DGV, on peut voir ici toutes les personnes, même celles qui ne sont plus d'actualité pour la REDACTION et qui ne sont plus non plus téléchargées par PC CADDIE.

| Startseite / Mein Liub /           | Clubpersone | n / Funktionstrage | r / Freischaltung Service | eportal               |                 |                 |     |
|------------------------------------|-------------|--------------------|---------------------------|-----------------------|-----------------|-----------------|-----|
| MEIN CLUB                          | ~           | Funktionsträ       | ger für das Servicepo     | ortal freischalten    |                 |                 |     |
| Clubdaten                          |             |                    |                           |                       | Q               | Suche           |     |
| Clubpersonen /<br>Funktionsträger  | ~           | Vorname            | Nachname                  | Status                | Letzte Änderung | Aktionen        |     |
| Freischaltung                      | >           | Anja               | Arens                     | Aus CVS<br>Übertragen |                 | freigeben ableh | nen |
| Ansprechpartner                    | DGL         | Peter              |                           | Aus CVS<br>Übertragen |                 | freigeben ableh | nen |
| Mitgliedersuche<br>Statistikon zur |             | Benedikt           | Schmedding                | Aus CVS<br>Übertragen |                 | freigeben ableh | nen |

# **Consulter les informations du club**

Vous pouvez ici consulter les informations actuelles **Consulter les informations sur les clubs.** Vous avez la possibilité de télécharger automatiquement dans votre PC CADDIE, par exemple, les données des clubs d'Allemagne, de Suisse et d'Autriche et, depuis janvier 2023, de Belgique.

| Anforderungs-Datensatz               | ×                 |
|--------------------------------------|-------------------|
| Informationen über die verbundenen   | ✓ <u>O</u> K      |
| Golfanlagen aus dem Intranet abrufen | ★ <u>A</u> bbruch |

Confirmez avec **OK** et démarrez ensuite le **Comparaison Intranet**. Les données de base actuelles du club sont automatiquement chargées dans PC CADDIE.

Vous pouvez ensuite vérifier la réussite de l'importation dans la fenêtre d'état. **Informations actuelles** est visible :

| Aktuelle Informationen                                                                                                    |
|----------------------------------------------------------------------------------------------------|
| Alarm Alles Geburtstag Eintritt Intranet Anmeldung Ergebnis Quittung                                                                                                    |
| Club-Stammdaten: NEU:410092-Fricktal  Club-Stammdaten: NEU:410093-Brigels  Club-Stammdaten: NEU:410095-Oberkirch  Club-Stammdaten: NEU:410096-Gams  Club-Stammdaten: NEU:410097-Rheinfelden  Club-Stammdaten: NEU:410098-Weid Hauenstein  Club-Stammdaten: NEU:410098-Weid Hauenstein                                                                                                    |
| Club-Stammdaten: NEU:410093-Sagogn Club-Stammdaten: NEU:410003-Sagogn Club-Stammdaten: NEU:412000-ASG GolfCard Migros Club-Stammdaten: NEU:420001-Golfverband Liechtenstein Club-Stammdaten: NEU:430346-Golfclub Neulengbach Club-Stammdaten: NEU:430371-GC GolfRange Bockfließ Club-Stammdaten: NEU:430429-Golfclub am Attersee Club-Stammdaten: NEU:430995-Testclub Albatros Club-Stammdaten: NEU:430996-Testclub PC Caddie |
| Club-Stammdaten: NEU:430999-Testclub GC WinScore                                                                                                    |
| Löschen Drucken Bearbeiten                                                                                                    |

Si vous ouvrez une fois les différentes entrées d'alarme avec modifier, celles-ci sont reconnues comme "vues" et l'alarme disparaît directement.

### **Configuration des greenfees**

Vous avez ici la possibilité de transférer vos articles Greenfee directement à golf.de et/ou de les afficher sur le portail de service de l'Intranet.

#### avec zone de compte de caisse

Veuillez d'abord passer à votre zone de compte de caisse :

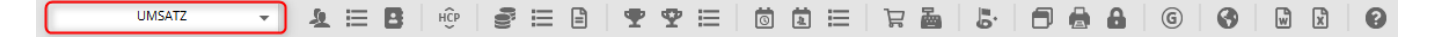

Redémarrez ensuite la sélection pour l'intranet :

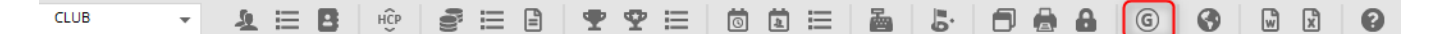

Sélectionnez ensuite Configuration des green fees

| Intranet-Datenabgleich                               | × |
|------------------------------------------------------|---|
| Soll der Intranet-Datenabgleich<br>gestartet werden? |   |
| Ia, Intranet-Verbindung starten                      |   |
| <u>Status der Intranetserver anzeigen</u>            |   |
| Eigene <u>Clubinformationen eingeben</u>             |   |
| Club <u>n</u> achrichten im Serviceportal öffnen     |   |
| Club-Informationen <u>a</u> bfragen                  |   |
| <u>G</u> reenfee-Konfiguration                       |   |
| <u>Serviceportal öffnen</u>                          |   |
| • Auswärtige Ergebnismitteilungen im Serviceportal   |   |
| <u>E</u> in-/Ausgangs-Liste anzeigen                 |   |
| Intranet-Konfiguration und Sonderfunktionen          |   |
| × Abbruch                                            |   |
|                                                      |   |

Vous avez alors plusieurs possibilités : Chargez par exemple tous les articles Greenfee de votre liste d'articles.

| Freenfee Artikel              |                                                                                                    |                                   |
|-------------------------------|----------------------------------------------------------------------------------------------------|-----------------------------------|
| Name                          | Preis Anlage SP Onl                                                                                   | ✓ <u>о</u> к                      |
|                               | Suchen                                                                                                | ×                                 |
|                               | Geben Sie die Anfangsbuchstaben<br>des gesuchten Artikels ein.<br>Bagtag-Druck status<br>Namens-Teil: | ✓ <u>O</u> K<br>★ <u>A</u> bbruch |
| Q Aus der Artikelliste füllen | Gruppe:                                                                                               |                                   |
| + Neu F9                      | Edit F7 Löschen F5                                                                                    |                                   |
| 1 Hoch                        | V Runter                                                                                              | × Abbruch                         |

Le résultat est souvent un grand nombre d'articles. Vous pouvez maintenant supprimer ou déplacer certains articles, si vous appuyez sur Annuler, tous les articles sont à nouveau supprimés et vous avez la possibilité d'aller chercher certains articles avec le bouton "Nouveau".

| Gr | eenfee Artikel                               |        |          |              |                                                                                                    |    |      |     | Х |
|----|----------------------------------------------|--------|----------|--------------|----------------------------------------------------------------------------------------------------|----|------|-----|---|
|    | Name                                         | Preis  | Anlage   | SP           | Onl                                                                                                    |    | V OK |     |   |
|    | Erwachsene Wochentags                        | 100,00 | 1        | ~            | ~                                                                                                    | ^  | • =  |     |   |
|    | Erwachsene Sonn/Feiertags Test für ABO 2.0 V | 80,00  | 1        | $\checkmark$ | ~                                                                                                    |    |      |     |   |
|    | Jugend Sonn/Feiertags                        | 40,00  | 1        | $\checkmark$ | <ul> <li></li> </ul>                                                                                                    |    |      |     |   |
|    | Jugend Werktags                              | 30,00  | 1        | ~            | <ul> <li></li> </ul>                                                                                                    |    |      |     |   |
|    | Range-Fee                                    | 10,00  | 1        | $\checkmark$ | <ul> <li></li> </ul>                                                                                                    |    |      |     |   |
|    | Erwachsene Sonn/Feiertags 2                  | 80,00  | 1        | ~            | <ul> <li></li> </ul>                                                                                                    |    |      |     |   |
|    | Erwachsene Test                              | 20,00  | 1        | ~            | <ul> <li>Image: A second second s</li></ul> |    |      |     |   |
|    | Erwachsene Sonn/Feiertags 2                  | 80,00  | 1        | ~            | <ul> <li>Image: A second second s</li></ul> |    |      |     |   |
|    | KURS Regelkurs                               | 3,00   | 1        | ~            | <ul> <li></li> </ul>                                                                                                    |    |      |     |   |
|    | Greenfee Gäste                               | 50,00  | 1        | $\checkmark$ | <ul> <li></li> </ul>                                                                                                    |    |      |     |   |
|    | GF                                           | 0,00   | 1        | $\checkmark$ | <ul> <li></li> </ul>                                                                                                    |    |      |     |   |
|    | GF - 9 Loch - Erwachsene                     | 0,00   | 1        | $\checkmark$ | $\checkmark$                                                                                                    | ~  |      |     |   |
|    |                                              |        |          |              |                                                                                                    |    |      |     |   |
|    | Q Aus der Artikelliste füllen                |        |          |              |                                                                                                    | )) |      |     |   |
|    | + Neu F9 🥕 Edit                              | F7     | 🗍 Lösche | n            | F5                                                                                                    |    |      |     |   |
|    | ↑ Hoch ↓                                     | Runter |          |              |                                                                                                    |    |      | uch |   |
|    |                                              |        |          |              |                                                                                                    |    |      |     |   |

#### Saisie manuelle

| Greenfee Artikel   |                               |          |           |    |     |              |                     |
|--------------------|-------------------------------|----------|-----------|----|-----|--------------|---------------------|
| Name               |                               | Preis    | Anlage    | SP | Onl | <u>√ о</u> к |                     |
| tikeldetails       |                               |          |           |    |     |              |                     |
| Artikel:           |                               |          |           |    |     | ≡            | <b>√</b> <u>о</u> к |
| Spezieller Text:   | (nur falls nötig)             |          |           |    |     |              |                     |
| Spezieller Preis:  | 0,00<br>(nur falls Abweichun; | g nötig) |           |    |     |              |                     |
| Gültig für Anlage: | ✓ 1 2                         | 3        | 4         |    |     |              |                     |
| Zeige im Service-F | Portal / IIS                  |          |           |    |     |              |                     |
| Zeige auf golf.de  |                               |          |           |    |     |              |                     |
|                    | ro de rais                    |          | ती । Seeb |    |     |              |                     |
| ↑ Hoch             | FS Colt                       | ↓ Runter | I Losch   | en | 15  |              | bruch               |

# Ouvrir le portail de service

#### Allemagne

Ce bouton vous permet d'ouvrir le portail de service du DGV. Vous y trouverez toutes les informations importantes des données transmises au DGV.

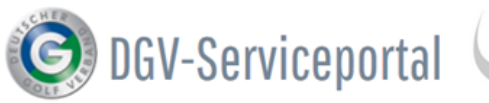

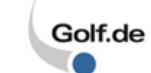

**Club Intern** Test-Golfclub PC Caddie (9001)

0

#### Startseite / Mein Club / Clubdaten / Stammdaten

| MEIN CLUB                                             | $\sim$ | Stammdaten                                                                                                    | Ansprechpartner                                                                                                    |
|-------------------------------------------------------|--------|----------------------------------------------------------------------------------------------------|----------------------------------------------------------------------------------------------------|
| Clubdaten                                             | $\sim$ | Erläuterung                                                                                                    |                                                                                                    |
| Stammdaten                                            | >      | Die hier angezeigten Informationen stammen zum Teil aus der lokalen                                                                        | The second second second second second second second second second second second second second second second se                                                                                                    |
| Anlagendaten                                          |        | Clubverwaltungssoftware (CVS) und werden über das DGV-Intranet an das<br>Serviceportal übertragen, Änderungen an diesen Informationen sind |                                                                                                    |
| Zugangsdaten                                          | orpo   | somit lokal in Ihrer CVS vorzunehmen.                                                                                                    |                                                                                                    |
| Website                                               | enne   | Mit & gekonnzeichnete Daten können nur durch die DGV Geschäftsstelle                                                                       | Oliver Falch<br>IT DGV-Mitglieder & Projektlei                                                                                                    |
| Clubpersonen /                                        |        | geändert werden.                                                                                                    | DGV-Ausweis                                                                                                    |
| Funktionsträger                                       |        |                                                                                                    | 💐 falch@døy golf de                                                                                                    |
| Status DGV-Projekte                                   | )      | Clubname lang *                                                                                                    | Contracting of the contracting of the contracti |
| Clubturniere                                          |        | Test-Golfclub PC Caddie                                                                                                    |                                                                                                    |
| Verbandsturniere<br>Clubredaktion<br>GOLEREGIII ARIEN |        | Clubname kurz *<br>Test-GC PCC                                                                                                    | Ansprechpartner                                                                                                    |
| SPIELBETRIEB                                          |        | Juristischer Name *<br>Test-Golfclub PC Caddie                                                                                             |                                                                                                    |
| UMWELT & PLATZPF                                      | LEGE   | Geo-Koordinate der Golfanlage *                                                                                                    | Marc Hörauf                                                                                                    |

lci, vous voyez entre autres les informations générales du club et la version Données de base actuelle du PC CADDIE. Si vous cliquez sur le symbole DGV dans la barre d'icônes PC CADDIE, continuez sur Entrer vos propres informations de club, vous pouvez mettre à jour la Personnes du liste des personnes ayant des fonctions particulières dans le club. Ici, toutes les club personnes sont affichées, même celles qui ont été téléchargées sur le portail dans le passé. Le nombre de membres actuellement téléchargés est indigué ici. Il est Membres également indiqué si toutes vos données minimales sont complètes. Vous pouvez également consulter l'évaluation du contrôle de région. Vous voyez ici pour combien de membres il existe une fiche et si des erreurs Préceptes apparaissent. Vous pouvez afficher ici les résultats des compétitions externes. Sous **Tournois du club** vous voyez les tournois que vous avez téléchargés et leur statut. Il est particulièrement important de pouvoir contrôler ici si les Tournois de club résultats des compétitions ont été transmis à d'autres clubs et si les clubs ont déjà consulté les informations. Nouvelles du Des informations particulières, par ex. journée portes ouvertes ou prix des green club fees, peuvent être déposées ici. Les parcours sont déposés ici avec les valeurs de rating. Pour chaque parcours, il est possible de régler différentes informations sur le club en double-cliquant sur Données des le nom du parcours. parcours

La représentation dans le Golf Guide sur www.golf.de se fait ici.

| Permis DGV             | Vous avez sous <b>Permis DGV</b> vous avez la possibilité de consulter le statut des commandes de cartes d'identité. Il est également possible de consulter le contingent restant de badges. |
|------------------------|----------------------------------------------------------------------------------------------------|
| Évaluations            | Les évaluations faites par des invités ou des membres du club sur votre club<br>sont disponibles sous <b>Évaluations.</b>                                                                    |
| Et bien plus<br>encore | CONSEIL Pour plus d'informations, consultez Contact : DGV                                                                                                    |

# Communiqués de résultats à l'extérieur dans le portail de services

Ceci est un lien direct vers le portail de services et affiche les notifications de résultats à l'extérieur. Vous pouvez ouvrir les messages en cliquant sur le nom du joueur et voir les détails de l'envoi des résultats.

#### Allemagne

Exemple de portail de services en Allemagne :

| O DGV-So                                           | ervicep        | ortal Golf.de                   |         | Club Intern<br>Test-Golfclub PC<br>Caddie (9001) | ð |         | <b>Q</b>  | ≡            |
|----------------------------------------------------|----------------|---------------------------------|---------|--------------------------------------------------|---|---------|-----------|--------------|
| Startseite / Mein Club / C                         | Clubpersonen / | Funktionsträger / Vorgaben / Ex | terne E | rgebnismitteilungen                              |   |         |           |              |
| MEIN CLUB<br>Clubdaten                             | ~              | Vorgaben aller Mitglieder       |         | Mitglieder ohne passende<br>HCP                  | S | Externe | Ergebnism | nitteilungen |
| Clubpersonen /<br>Funktionsträger<br>Freischaltung | ~              | Externe Ergebnismitteilung      | gen     |                                                  |   | /       |           |              |
| Serviceportal<br>Ansprechpartner D                 | GL             | Turnierdatum von<br>21.03.2019  |         | Turnierdatum bis<br>28.03.2019                   | Ö |         |           |              |
| Vorgaben<br>Mitgliedersuche<br>Statistiken zur     |                |                                 |         |                                                  |   |         |           |              |
| Regionalität<br>Mitgliederstatistik                |                | Name/Mitgliedsnummer            |         |                                                  |   |         |           |              |
| Mitglieder-<br>Bestandsdaten                       |                | Absendeclubname/-nr             |         |                                                  |   |         |           |              |
| Status DGV-Projekte                                |                |                                 |         |                                                  |   |         |           |              |

# Afficher la liste des entrées/sorties

#### Fenêtre "Informations actuelles

Ce bouton permet d'afficher la fenêtre **Informations actuelles** s'affiche :

| ★ Aktuelle Informatio                 | onen      |                  |           | 88         |          | × |
|---------------------------------------|-----------|------------------|-----------|------------|----------|---|
| Alles Geburtstag                      | Eintritt  | <u>I</u> ntranet | Anmeldung | Ergebnis   | Quittung |   |
|                                       |           |                  |           |            |          |   |
|                                       |           |                  |           |            |          |   |
|                                       |           |                  |           |            |          |   |
|                                       |           |                  |           |            |          |   |
|                                       |           |                  |           |            |          |   |
|                                       |           |                  |           |            |          |   |
|                                       |           |                  |           |            |          |   |
|                                       |           |                  |           |            |          |   |
|                                       |           |                  |           |            |          |   |
|                                       |           |                  |           |            |          |   |
|                                       |           |                  |           |            |          |   |
|                                       |           |                  |           |            |          |   |
| III Löschen                           |           | :ken             |           | Bearbeiten |          |   |
| · · · · · · · · · · · · · · · · · · · | 120 E. C. |                  |           |            |          |   |

Ici, vous pouvez suivre les données qui ont été échangées avec l'intranet.

- Si quelque chose devait être fait activement, cela est indiqué sous **Alarme**. On peut alors marquer l'entrée et la modifier.
- Sous *Tout* contient TOUTES les informations que l'on trouve également dans les différents onglets.
- Pour *Anniversaire* ne contient que les anniversaires.
- Sous *Entrée* vous trouverez aussi bien des informations sur les nouveaux membres que sur les départs de membres.
- Intranet liste les fichiers échangés avec l'Intranet.
- En cas de *Inscription* les inscriptions aux tournois sont listées séparément.
- Sous *Résultats* vous voyez les communications de résultats de vos membres à l'extérieur.
- En cas de *Reçu* vous voyez les quittances de badge pour les badges commandés par vos membres, individuellement par membre.

Exemple d'affichage rempli :

- tous *vert* les entrées cochées ont été traitées automatiquement.
- flèche bleue signifie que ces données sont prêtes pour la comparaison intranet.
- la *cloche jaune* signifie que le fichier peut être si volumineux que la synchronisation intranet n'est pas encore terminée.
- une *étoile jaune* signifie simplement que l'information est nouvelle, par exemple l'anniversaire, et qu'elle n'a pas été ouverte.
- une *une sonnerie rouge* serait également visible sous ALARME, et apparaît par exemple

lorsqu'un nouveau CLUB a été chargé dans la liste des clubs. Dans ce cas, la sonnerie rouge disparaît en cliquant sur Modifier (Visiter).

 une *Krieuz rouge* signifie que l'on a renoncé à transférer le fichier sur l'Intranet (trop de tentatives infructueuses).

Important : en cas de **une croix rouge** veuillez clarifier avec le support PC CADDIE comment y remédier.

| Aktuelle Informationen                  | ×                                   |
|-----------------------------------------|-------------------------------------|
| Alarm Alles Geburtstag Eintritt Intrane | t Anmeldung Ergebnis Quittung       |
| ✓Ausgang:                               | -13:43: Info: verarbeitet (11); * 🔨 |
| ✓Ausgang:                               | verarbeitet (11); 19.12.17-13:5     |
| ✓Ausgang:                               | 17-13:54: Info: verarbeitet (34     |
| ✓Ausgang:                               | 19.12.17-13:54: Info: verarbei      |
| XAusgang:                               | 2.17-14:28: Info: XML-Daten f       |
| ✓Ausgang:                               | 19.12.17-14:28: Info: verarbei      |
| ✓Ausgang:                               | rbeitet (11); 19.12.17-14:28: C     |
| XAusgang:                               | 2.17-14:33: Info: XML-Daten f       |
| XAusgang:                               | 2.17-14:33: Info: XML-Daten f       |
| XAusgang:                               | 2.17-14:33: Info: XML-Daten f       |
| XAusgang:                               | 17-14:33: Info: XML-Daten feł       |
| ✓Ausgang:                               | (7); 19.12.17-14:33: Info: vera     |
| ✓Ausgang:                               | rbeitet (11); 19.12.17-14:33: C     |
| ✓Ausgang:                               | rbeitet (11); 19.12.17-14:33: C     |
| ✓Ausgang:                               | eitet (11); 19.12.17-14:34: OK      |
| XAusgang:                               | 17-14:34: Info: XML-Daten feł       |
| ✓Ausgang:                               | 19.12.17-14:34: Info: verarbei      |
| ✓Ausgang:                               | eitet (11); 19.12.17-14:34: OK      |
| XAusgang:                               | 2.17-14:39: Info: XML-Daten fi      |
| ✓Ausgang:                               | 19.12.17-14:39: Info: verarbei      |
| ✓Ausgang:                               | rbeitet (11); 19.12.17-14:39: 0     |
| Ausgang: Club-Stammdaten                |                                     |
| Ausgang: Club-Stammdaten                |                                     |
| 1                                       | •                                   |
| Löschen <u>D</u> rucken                 | <u>B</u> earbeiten                  |

- Le bouton **Supprimer** supprime uniquement l'affichage des fichiers dans la fenêtre d'information. Les fichiers sont néanmoins toujours transmis à l'Intranet. Supprimer est normalement inutile, car les fichiers ne sont automatiquement plus affichés dans la fenêtre d'information après quelques jours.
- Avec *Imprimer* on pourrait imprimer les informations, ce qui serait peut-être une bonne idée dans certaines circonstances pour les anniversaires.
- Avec *Editer* vous ouvrez la ligne d'information, vous avez aussi la possibilité d'ajouter par ex. une entrée avec un *croix rouge* directement par mail au support PC CADDIE.

# **Configuration Intranet et fonctions spéciales**

Lisez la suite sur Configuration Intranet et fonctions spéciales plus !

# Démolition

Le bouton **Annuler** ferme la fenêtre.

# DGV/Swiss Golf - Présentation anonyme des résultats

Si un membre ne souhaite pas apparaître sur la liste des résultats dans l'Intranet mais rester anonyme, veuillez procéder comme suit :

Ce réglage ne peut être effectué que dans le Club d'affiliation et concerne également les représentations de résultats de tournois à l'extérieur.

Pour ce faire, appelez la sélection dans le masque des personnes en cliquant sur le bouton (1) Intranet et sélectionnez (2) Contrôler la personne dans le portail de services.

| Member, Dr. I                 | Paul                   |                                                        |                                           |          |             |                                          |                         |                                               |    | ? _ [                   |     |
|-------------------------------|------------------------|--------------------------------------------------------|-------------------------------------------|----------|-------------|------------------------------------------|-------------------------|-----------------------------------------------|----|-------------------------|-----|
| - Name<br>Suchkürzel          | mepa Nr. 049.          | 9001.100011 Nr. wählen                                 | <u>K</u> orrespondenz<br><u>V</u> ermerke | Off      | E-j         | Mail Datensa<br>Ansprech <u>p</u> artner | z-Änderungen<br>Kontakt | <u>S</u> uche<br>Übersicht über <u>a</u> lles |    |                         | ļ   |
| Titel                         | Dr. B <u>r</u> iefa    | nrede                                                  | ✓24.11.10                                 | 12:03    | RECH        | Rechnung 20100051                        |                         |                                               | ^  | η Filter                | - P |
| Vorname                       | Paul                   |                                                        | ✓25.01.12                                 | 14:04    | RECH        | Rechnung 20110014                        |                         |                                               |    | <u>+ N</u> eu           |     |
| Nachname                      | Member                 |                                                        | ✓25.01.12                                 | 14:04    | RBEZ        | test / Testfirma / Tests                 | raße 4 / 53783 Eito     | orf / (Familien zusammeng                     |    | <b>∦</b> <u>Ä</u> ndern | F   |
| 🖤 Event                       | 晶 <u>K</u> asse Ö      | Timetable                                              | 11.11.13                                  | 10:29    | BRIEF       | Anschreiben Mitgliede                    | r / / Familie / I       | Dr. Paul und Elsbeth Mem                      |    | 🗍 Löschen               | F   |
|                               |                        |                                                        | 11.11.13                                  | 10:29    | BRIEF       | Anschreiben Mitgliede                    | r / / / Far             | nilie / Dr. Paul und Elsbet                   |    | Chiveriene              |     |
| <u>A</u> erkmale <u>A</u> dre | esse <u>2</u> .Adresse | Intranet-Funktion                                      |                                           | $\times$ | RBEZ        | test / Testfirma / Tests                 | raße 4 / 53783 Eito     | orf / (Familien zusammeng                     |    |                         | 1   |
| EGA-Vorgabe                   | 18,9                   |                                                        |                                           |          | RBEZ        | test / Testfirma / Tests                 | raße 4 / 53783 Eito     | orf / (Familien zusammeng                     |    | → Report                |     |
| Heimatclub                    |                        | Was möchten Sie                                        | e machen?                                 |          | RECH        | Rechnung 20110042                        |                         |                                               |    |                         |     |
| Heimatclub-ID                 | 100011                 |                                                        |                                           |          | RBEZ        | test / Testfirma / Tests                 | raße 4 / 53783 Eito     | orf / (Familien zusammeng                     |    | er <u>U</u> msatzk      | .on |
| Geschlecht                    | 1 - 🔒 Männlich         | Personendaten im Intranet                              | abgleichen                                |          | TERM        | Mitgliedschaft bespred                   | hen                     |                                               |    | 🔒 Drucken               |     |
| Alterskingen                  | 6 Sector               | Person im Serviceportal prü                            | ifen 🙆                                    |          | TERM        | Mitgliedschaft bespred                   | hen / (13.05.15-10:2    | 29) /                                         |    | Export                  |     |
| AILEISKIBSSE                  | 6 - Senior             |                                                        |                                           |          | TERM        | Mitgliedschaft bespred                   | hen / (13.05.15-11:     | 53) /                                         |    |                         |     |
| Mitgliedschaft                | 1 - Voll               | Stammblatt im Serviceporta                             | al pruten                                 |          | TODO        | (13.05.15-11:53) /                       |                         |                                               |    | La Sivis                |     |
| Status                        | 1 - Einzelperson       | Ausweisbestellung im Servi                             | ceportal prüfen                           |          | BRIEF       | W Interessenten-Informa                  | tion 1 / Herrn / Dr.    | Paul Member / Trampelpf                       |    | P://0 Online            |     |
| Beitragsstatus                | 0 -                    | Ergebnismitteilungen im Se                             | rviceportal prüfen                        |          | RECH        | Rechnung 20110029                        |                         |                                               |    | Karte                   |     |
| Zusatz-Info                   | TEST                   | <ul> <li>Spieler-<u>ID</u> prüfen (49000080</li> </ul> | 14459)                                    |          | Те          | stfirma                                  |                         |                                               |    | Sperren                 |     |
| Spielrecht                    | kein volles SR 👻       | Im <u>H</u> eimatclub prüfen                           |                                           |          | r (2)       |                                          |                         | :@ANSP                                        |    |                         |     |
| Geburt                        | 12.08.1953 [67]        | X Abbruch                                              |                                           |          | FAM 2       | Member, Gregor (0221                     | 312341;Mobil 0171       | 12341)                                        |    |                         |     |
| Eintritt                      | 10.11.2004 [15]        |                                                        |                                           |          | FAIVE 3     | Member, cisbeth (022)                    | 512541,WOULUT71         | 12341)                                        | ~  |                         |     |
| Austritt                      |                        |                                                        | <br>Ontionen                              |          | J<br>Shee F | 5 + Neu                                  | Stee EG                 | Edit Stee                                     | F7 | Ende                    |     |

#### Allemagne

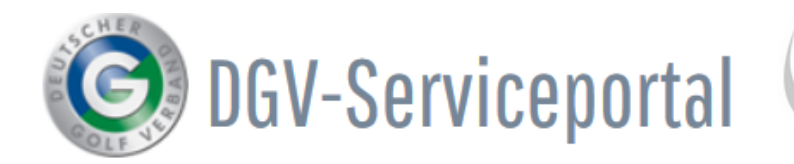

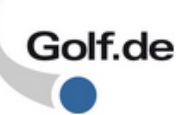

# Startseite / Mein Club / Clubpersonen / Funktionsträger / Mitgliedersuche

| MEIN CLUB                                                      | $\sim$                  |            | Mit           | gliedersu                    | che                         |                                       |                         |
|----------------------------------------------------------------|-------------------------|------------|---------------|------------------------------|-----------------------------|---------------------------------------|-------------------------|
| Clubdaten                                                      |                         |            | Erläı         | uterung                      |                             |                                       |                         |
| <b>Clubpersonen / Funktionstr</b><br>Freischaltung Serviceport | äger<br><sup>al</sup> 🏏 |            | Mit ł<br>Serv | Klick auf de<br>iceportal ül | n <b>Mitgli</b><br>bertrage | e <b>dernamen</b> e<br>enen Informati | erhalten S<br>ionen zur |
| Ansprechpartner DGL<br>Vorgaben                                |                         |            | Mit e         | einem Klick                  | auf <b>Sta</b>              | mmvorgabe e                           | erlangen !              |
| Mitgliedersuche                                                | >                       |            |               |                              |                             |                                       |                         |
| Statistiken zur Regionalitä<br>Mitgliederstatistik             | it                      |            | Suc           | he nach                      |                             |                                       |                         |
| Mitglieder-Bestandsdater                                       | ۱                       |            |               | heginnt m                    | i+                          | Nachname                              |                         |
| Status DGV-Projekte                                            |                         |            | 0             | enthält                      |                             | Mustermann                            | ו                       |
| Clubturniere                                                   |                         |            | Ŭ             |                              | -                           |                                       |                         |
| Scrollez vers le bas et cherchez le                            | membre                  | :          |               |                              |                             |                                       |                         |
| QUALIFIZIERUNG                                                 | Alter                   |            | VUI           |                              |                             |                                       |                         |
| IHR VERBAND                                                    | Stammvo                 | orgabe     | von           | bis                          | <b>Z</b>                    | . [                                   | ] sonstige (            |
| MEDIAGENTER                                                    |                         |            |               | nur Erstmitgli               | eder                        |                                       |                         |
|                                                                |                         |            |               | suchen                       | zurücks                     | etzen                                 |                         |
|                                                                | 1 Mitglie               | eder gefun | den           |                              |                             |                                       |                         |
|                                                                |                         |            |               |                              |                             |                                       |                         |
|                                                                | Titel                   | Vorname    | Na            | chname ↑                     | golf                        | Mitgliedsnummer                       | DGV-Spiele              |
|                                                                |                         | Fred       | Mu            | Istermann                    |                             | 100169                                | 4900015419              |
|                                                                |                         |            |               |                              |                             |                                       |                         |

Ouvrez le membre et faites défiler jusqu'en bas :

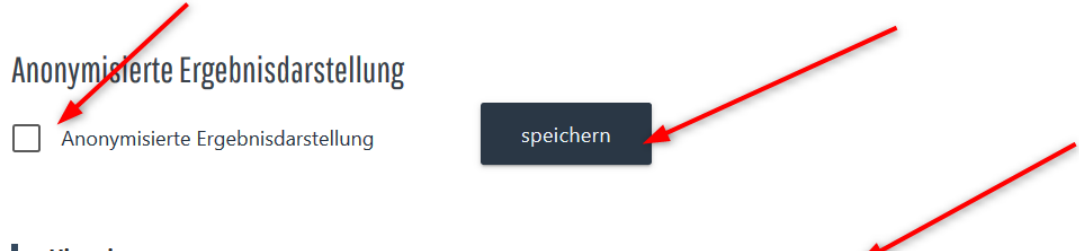

Hinweis:

Bei Auswahl dieser Option wird anstelle des Namens auf sämtlichen Ergebnislisten nur "N.N." angezeigt (Ausnahme: Ergebnisse, die wegen fehlender oder geänderter Daten nicht eindeutig zugeordnet werden können)

# Service allemand PORTAL

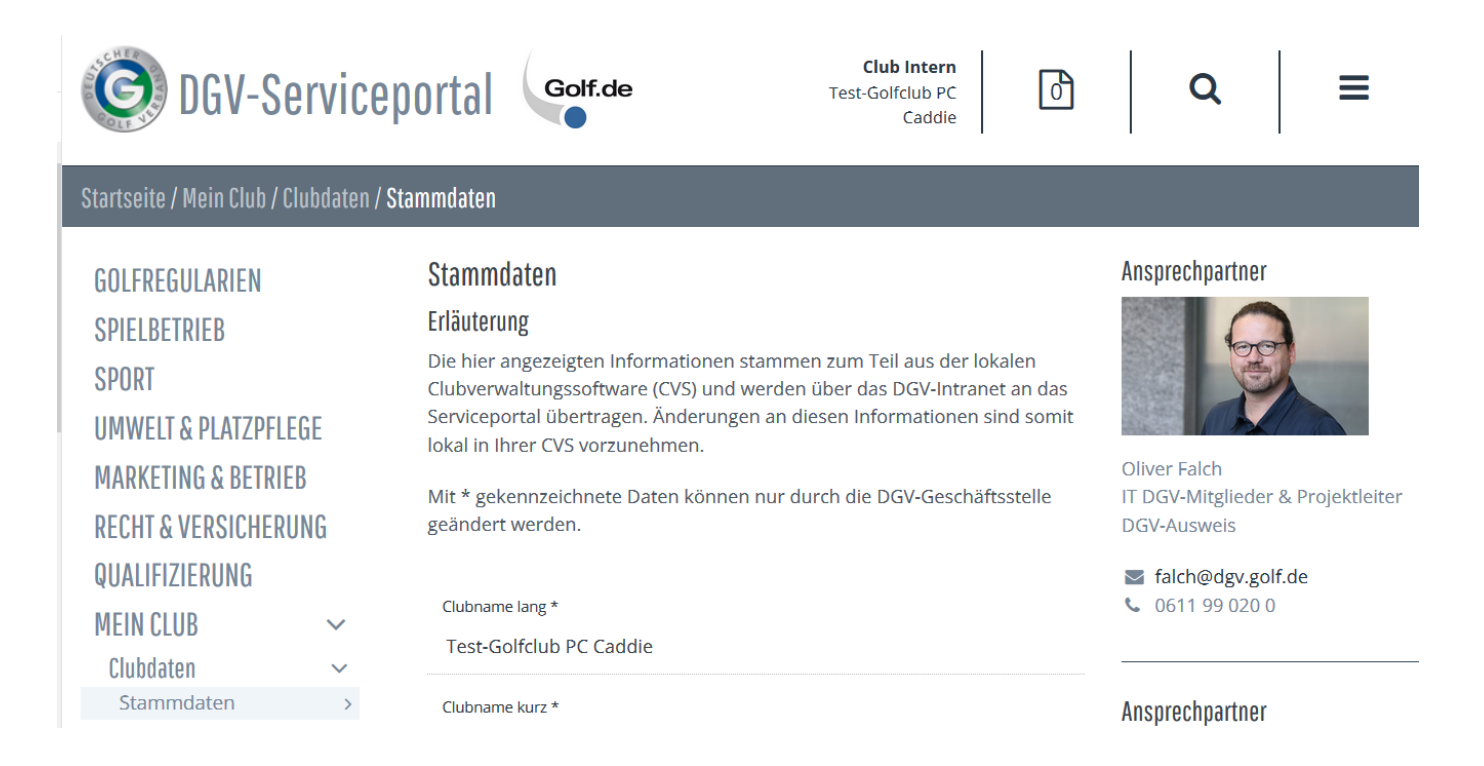

# Personnes et responsables de club

Jusqu'en 2018, on désignait souvent par personne du club toute personne ayant une fonction dans le club, par exemple le président.

Désormais, ces personnes sont toujours appelées **Responsables de fonction**, D'autre part, on trouve sur le portail DGV toutes les personnes qui font partie du club sous **Personnes du club**Les membres du club sont également inclus.

## Fonctionnaires

#### Transférer au portail

Les titulaires de fonction sont ensuite transférés de PC CADDIE vers INTRANET. Il est très important de **transmission des adresses MAIL** pour les personnes, car ce n'est qu'avec une adresse e-mail enregistrée sur INTRANET qu'un titulaire de fonction peut demander son propre LOGIN pour le portail DGV.

Saisir et transférer les titulaires de fonction

Veillez à bien saisir l'adresse MAIL. L'adresse e-mail peut être reprise des données personnelles ou vous pouvez saisir une adresse e-mail individuelle pour le titulaire de la fonction :

| Clubpersonen definie                                                                | eren                                                                                                    |   | ×            |  |  |  |  |  |  |
|-------------------------------------------------------------------------------------|----------------------------------------------------------------------------------------------------|---|--------------|--|--|--|--|--|--|
| Person: quro Qui                                                                    | ckert, Rosemarie                                                                                                | ≡ | <u>✓ о</u> к |  |  |  |  |  |  |
| Zu dieser Golfanlage:                                                               | Alle Anlagen                                                                                                    | • | × Abbruch    |  |  |  |  |  |  |
| Funktion:                                                                           | Individueller Funktionstext                                                                                     | • |              |  |  |  |  |  |  |
| Individueller Text:                                                                 | CVS Betreuer                                                                                                    |   |              |  |  |  |  |  |  |
| E-Mail: Aus den Pe                                                                  | ersonen-Stammdaten (privat)                                                                                     | - |              |  |  |  |  |  |  |
| Spezielle Adresse:<br>ACHTUNG: Beachten<br>der E-Mail-Adresse da<br>vorliegen muss! | Sie, dass Sie für die Weitergabe<br>as Einverständnis der Betroffenen                                           |   |              |  |  |  |  |  |  |
| Rangfolge bei Personen ;<br>(Beispielsv                                             | Vorliegen muss!<br>Rangfolge bei Personen gleicher Funktion: 1<br>(Beispielsweise für die 2. Sekretärin eine 2) |   |              |  |  |  |  |  |  |

#### Activer une fonction sur le portail DGV

D'une part, vous pouvez consulter ici les titulaires de fonction. Est-ce que les bonnes personnes ont été transférées depuis PC CADDIE ?

D'autre part, vous pouvez ici **activer** si ceux-ci ont préalablement demandé un LOGIN au DGV. Dans ce cas, il faut **valider** pour les personnes en gras et actif. Dans notre capture d'écran, personne n'a demandé de login. Dès qu'un login a été demandé au DGV, vous recevez un E-mail d'information afin que vous puissiez valider le LOGIN demandé.

Si vous supprimez un titulaire de fonction dans PCC et que vous transmettez cette modification à INTRANET, le LOGIN n'est plus valable.

| GOLFREGULARIEN                                                    | Funktionsträger für das Serviceportal freischalten |                                                                                                    |                    |                 |              |           |          |  |  |  |
|-------------------------------------------------------------------|----------------------------------------------------|----------------------------------------------------------------------------------------------------|--------------------|-----------------|--------------|-----------|----------|--|--|--|
| SPIELBETRIEB                                                      |                                                    |                                                                                                    |                    |                 | <b>Q</b> Suc | :he       |          |  |  |  |
| SPORT                                                             | Vorname                                            | Nachname                                                                                                    | Status             | Letzte Änderung |              | Aktionen  |          |  |  |  |
| UMWELT & PLATZPFLEGE                                              |                                                    | Real of the second second seco | Aus CVS Übertragen |                 |              | FREIGEBEN | ABLEHNEN |  |  |  |
| MARKETING & BETRIEB                                               | Jochen                                             | Bitschene                                                                                                    | Aus CVS Übertragen |                 |              | FREIGEBEN | ABLEHNEN |  |  |  |
| <b>RECHT &amp; VERSICHERUNG</b>                                   | Helene                                             | Millefras                                                                                                    | Aus CVS Übertragen |                 |              | FREIGEBEN | ABLEHNEN |  |  |  |
| QUALIFIZIERUNG                                                    | Claudia                                            | Mitglied                                                                                                    | Aus CVS Übertragen |                 |              | FREIGEBEN | ABLEHNEN |  |  |  |
| MEIN CLUB 🗸                                                       | Alexander                                          | Sanker                                                                                                    | Aus CVS Übertragen |                 |              | FREIGEBEN | ABLEHNEN |  |  |  |
| Clubdaten                                                         | Benedikt                                           | Schmedding                                                                                                    | Aus CVS Übertragen |                 |              | FREIGEBEN | ABLEHNEN |  |  |  |
| Clubpersonen / Funktionstrager ~<br>Freischaltung Serviceportal > | Rosemarie                                          | Quickert                                                                                                    | Aus CVS Übertragen |                 |              | FREIGEBEN | ABLEHNEN |  |  |  |
| Ansprechpartner DGL                                               | Edda                                               | Werner                                                                                                    | Aus CVS Übertragen |                 |              | FREIGEBEN | ABLEHNEN |  |  |  |
| Mitgliedersuche                                                   |                                                    |                                                                                                    |                    |                 |              |           |          |  |  |  |
| Statistiken zur Regionalität                                      |                                                    |                                                                                                    |                    |                 |              |           |          |  |  |  |
| Mitgliederstatistik                                               |                                                    |                                                                                                    |                    |                 |              |           |          |  |  |  |
| Mitglieder-Bestandsdaten                                          |                                                    |                                                                                                    |                    |                 |              |           |          |  |  |  |
| Interessenten-DateNDANK                                           |                                                    |                                                                                                    |                    |                 |              |           |          |  |  |  |

#### Déplacer l'ordre des supports de fonction

L'ordre des responsables peut être déplacé dans le DGV PORTAL sous Rédaction du club :

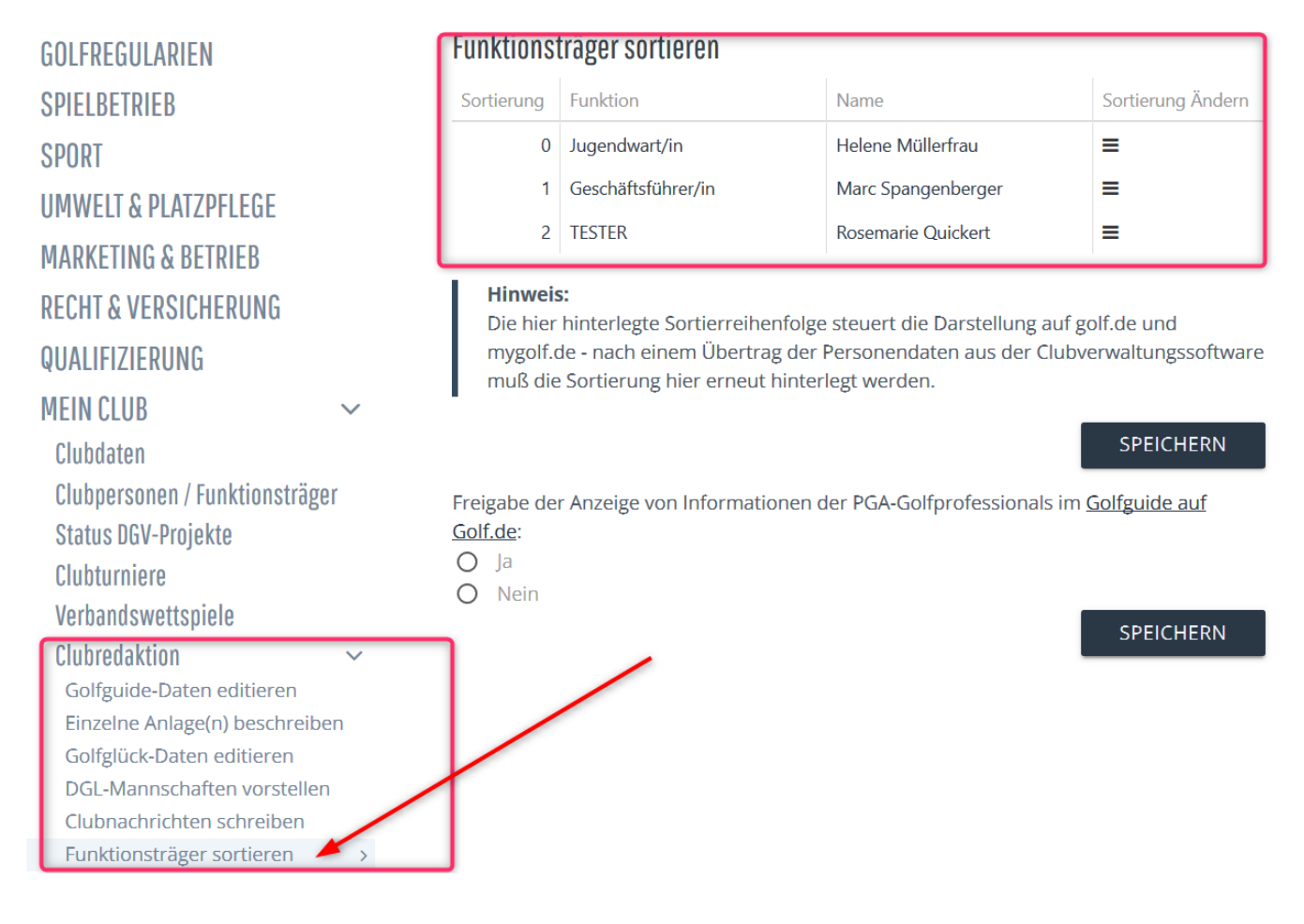

# Charger les données des courts depuis l'Intranet

Pour savoir comment charger les données de parcours pour votre classement actuel à partir de l'Intranet, consultez la page : Charger les données de parcours